## My Child at School (MCAS) – Online Payments and Dinner Money Parent Guide

This guide explains how to use the Online Payments and Dinner Money features via MCAS using a web browser. These features within the MCAS App will also be available, but screen shots shown below will look slightly different.

## Dinners

The Dinners option is accessible from both the Menu Bar and a Widget.

11 Dinners **Dinner Detail** More Emma's recent meals Meal Details 07/02/2020

Vegetarian

£0.00

The Dinner Detail Widget, displays the last Meals that have been taken.

Clicking on the More button will display the last Meals taken and the **Dinner Money Payment Details** 

| M Dinners             |                                        | YOU ARE HERE. # Dashboard > Dinners |
|-----------------------|----------------------------------------|-------------------------------------|
| Transactions between: | 01/01/2019 and 18/02/2020              |                                     |
| Dinner Date           | Meal Detail                            | Cost                                |
| 07/02/2020            | Vegetarian                             | £0.00                               |
| Payment Date          | Payment Detail                         | Amount                              |
| 21/01/2020 11:09:18   | Dinner Money Deposit for Emma Adesiyan | £3.00                               |
| 21/01/2020 11:06:51   | Dinner Money Deposit for Adesiyan Emma | £5.00                               |

## **Dinner Money**

The Dinner Money option is accessible only as a Widget in a web browser.

The Widget displays the current Credit Balance Summary and gives the option to top-up the Balance.

| Dinner M<br>Dinner Bala | oney<br>nce Summary |
|-------------------------|---------------------|
| Credit Balance Su       | mmary : £ 21.00     |
| Deposit Amount : i      | £                   |
| [                       | Add to Basket       |

To do this enter the amount in the **Deposit Amount** box and click the Add to Basket button.

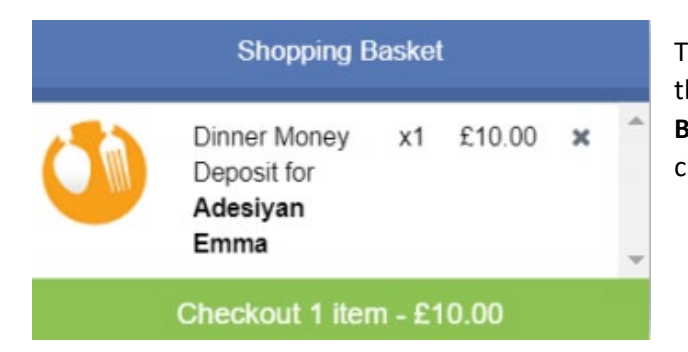

The **Shopping Basket** icon **F** on the top bar will now display that you have 1 item in the Basket, click here to open the Basket and view the contents, the item can be removed by clicking on the X to the right.

To continue click on the green Checkout bar at the bottom to page, which will open the Shopping Basket.

Here you can click the **Continue Shopping** button to open the **School Shop** and add more items, the **Clear Basket** button to empty the **Basket** or the **Checkout** button to continue and make your payment.

| 🐂 Shopping E      | Basket Your shopping basket            | YOU ARI      | EHERE: # Dashboard > Shopping Basket |
|-------------------|----------------------------------------|--------------|--------------------------------------|
| Continue Shopping | Clear Basket Checkout                  |              |                                      |
| Shopping Bask     | et                                     |              |                                      |
|                   | Item Name                              | Quantity     | Price Action                         |
| 0                 | Dinner Money Deposit for Adesiyan Emma | 1            | £10.00 Remove                        |
|                   |                                        | Total Price: | £10.00                               |

Enter your **Payment Details** on the following page, once verified and paid a **Confirmation** message will be given and the **Credit Balance Summary** updated on the **Widget**.

|                                                                                                    | Dinner Money<br>Dinner Balance Summary |
|----------------------------------------------------------------------------------------------------|----------------------------------------|
|                                                                                                    | Credit Balance Summary : £ 21.00       |
| Thank you. Your payment of £10.00 has been received.                                                  | Deposit Amount : £                     |
| Croter ID: 40007-0000104   Transaction ID: C70CB22-7693-967-3528-39CASUTA028E Continue Shopping Print | Add to Basket                          |

## **Clubs & Trips**

The Clubs & Trips option is accessible from both the Menu Bar and a Widget.

The Widget displays the current Clubs & Trips for the Student and any that are available to be booked.

| Clubs &       | Trips Emma's upcomin        | ng clubs & trips                    |         |              |            |       | you are here: 🐐 Dashbo | ard > Club | s & Trips | s                                                                                               |
|---------------|-----------------------------|-------------------------------------|---------|--------------|------------|-------|------------------------|------------|-----------|-------------------------------------------------------------------------------------------------|
| Emma's Clubs  | s & Trips                   |                                     |         |              |            |       |                        |            |           | Chess Club with Mr B Armour on 18 <sup>th</sup><br>February 2020 at 15:00 for 60 minutes in 521 |
| Club Name     |                             | Teacher                             |         | Next Session | Start Time | Room  | Cost/Balance           |            |           |                                                                                                 |
| Chess Club    |                             | Mr B Armo                           | ur      | 18/02/2020   | 15:00      | 521   | £0.00                  |            | Q         |                                                                                                 |
| Movie Club    |                             | Mrs J Janic                         | e       | 21/02/2020   | 00:00      |       | £10.00                 |            | ۹         | Movie Club with Mrs J Janice on 21 <sup>st</sup><br>February 2020 at 00:00 for 180 minutes      |
|               |                             |                                     |         |              |            |       |                        |            |           |                                                                                                 |
| Available Clu | ibs & Trips (click or tap a | a club to view more details and sig | m up)   |              |            |       | 🗐 Hide fully           | booked e   | /ents     |                                                                                                 |
| Club Name     | Teacher                     | Next Session                        | Weekday | Start Time   | Duration   | Cost  | Spaces Available       |            |           |                                                                                                 |
| Lacrosse      | Mr C Tailor                 | 21/02/2020                          | Fri     | 04:00        | 60         | £0.00 | 18                     |            | Q         |                                                                                                 |

Clicking on a **Club** in which the **Student** is already a member will display details for that **Club**.

Clicking on a **Club** that is available will open the booking details – this will allow you to Enrol Now. If the **Club** is a **Free Club** the student will be enrolled and this **Club** will be added to the current Clubs list. If the Club is to be paid for the amount due will be displayed with an **Add to Basket** option.

Some **Clubs** will give the option to select preferred days – click on the days the **Student** is to attend the sessions, these will display a green tick in a circle. When finished click on the **Enrol** button.

A **Confirmation** message will be shown – click on **Proceed** button to continue, the **Club** will then be added to the current **Clubs** section with the amount to be paid. Click on **Add to Basket** button to pay.

| Clubs & Trips Emma's upcoming clubs & trips | 1            |              |            |      | YOU ARE HE   | RE 🗰 Dashboard > | Clubs | & Trips |
|---------------------------------------------|--------------|--------------|------------|------|--------------|------------------|-------|---------|
| Emma's Clubs & Trips                        |              |              |            |      |              |                  |       |         |
| Club Name                                   | Teacher      | Next Session | Start Time | Room | Cost/Balance |                  |       |         |
| Chess Club                                  | Mr B Armour  | 18/02/2020   | 15:00      | 521  | £0.00        |                  |       | Q       |
| Lacrosse                                    | Mr C Tailor  | 21/02/2020   | 04:00      |      | £0.00        |                  |       | Q       |
| Movie Club                                  | Mrs J Janice | 21/02/2020   | 00:00      |      | £10.00       |                  |       | ۹       |
| Red Hot Chilli Club                         | Ms C Andrews | 04/03/2020   | 16:30      | N50  | -£65.00      | ■ Add To Basket  |       | Q       |

| Type:              | Club                                                                                                    |                                         | Main Teacher:     | Ms C A | ndrews                   |           |
|--------------------|----------------------------------------------------------------------------------------------------|-----------------------------------------|-------------------|--------|--------------------------|-----------|
| Club Name:         | Red Hot Chilli                                                                                                    | Club                                    |                   |        |                          |           |
| Description:       | Spicy Cooker                                                                                                    | ry:                                     |                   |        |                          |           |
| Vext<br>Session:   | Wed 04/03                                                                                                    |                                         | Places:           | 10     |                          |           |
| Start Time:        | 16:30                                                                                                    |                                         | Spaces Available: | 10     |                          |           |
| Session<br>length: | 120 mins                                                                                                    |                                         | Cost Per Session: | £5.00  |                          |           |
| Sessions:          | Soaces A                                                                                                    | wallable                                | Session Full      |        | Enrolled Booked Sessions | Unavailab |
|                    | Week                                                                                                    | Wednesday                               | Thursday          |        |                          |           |
|                    | Degraning                                                                                                    |                                         |                   |        |                          |           |
|                    | 17/02                                                                                                    |                                         |                   |        |                          |           |
|                    | 24/02                                                                                                    |                                         | 0                 |        |                          |           |
|                    | 02/03                                                                                                    |                                         |                   |        |                          |           |
|                    | 16/03                                                                                                    |                                         | -                 |        |                          |           |
|                    | 23/03                                                                                                    |                                         |                   |        |                          |           |
|                    |                                                                                                    | -                                       |                   |        |                          |           |
|                    | 30/03                                                                                                    |                                         |                   |        |                          |           |
|                    | 30/03<br>06/04                                                                                                    | 0                                       |                   |        |                          |           |
|                    | 30/03<br>05/04<br>13/04                                                                                                    | 0                                       |                   |        |                          |           |
|                    | 30/03<br>06/04<br>13/04<br>20/04                                                                                                    | 0                                       |                   |        |                          |           |
|                    | 30/03<br>06/04<br>13/04<br>20/04<br>27/04                                                                                           | 0                                       |                   |        |                          |           |
|                    | 30/03<br>06/04<br>13/04<br>20/04<br>27/04<br>04/05                                                                                  | 0                                       | •                 |        |                          |           |
|                    | 30/03<br>06/04<br>13/04<br>20/04<br>27/04<br>04/05<br>11/05                                                                         | 0                                       | :                 |        |                          |           |
|                    | 30/03<br>06/04<br>13/04<br>20/04<br>27/04<br>04/05<br>11/05<br>16/05                                                                | 0                                       | :                 |        |                          |           |
|                    | 30/03<br>08/04<br>13/04<br>20/04<br>27/04<br>04/05<br>11/05<br>18/05<br>25/05                                                       | 0                                       |                   |        |                          |           |
|                    | 30/03<br>08/04<br>13/04<br>22/04<br>22/04<br>04/05<br>11/05<br>18/05<br>25/05<br>01/06                                              | 0<br>0<br>0                             | :                 |        |                          |           |
|                    | 30/03<br>06/04<br>13/04<br>27/04<br>27/04<br>06/05<br>11/05<br>16/05<br>25/05<br>01/06<br>08/09                                     | 0                                       | :                 |        |                          |           |
|                    | 30/03<br>06/04<br>13/04<br>20/04<br>27/04<br>27/04<br>04/05<br>11/05<br>18/05<br>25/05<br>01/06<br>08/06<br>15/06                   | 0                                       | :                 |        |                          |           |
|                    | 30/03<br>06/04<br>13/04<br>20/04<br>22/04<br>06/05<br>11/05<br>18/05<br>25/05<br>01/06<br>05/06<br>15/06<br>22/09                   | 0                                       |                   |        |                          |           |
|                    | 30/03<br>00/04<br>13/04<br>22/04<br>22/04<br>04/05<br>16/05<br>25/05<br>01/06<br>05/06<br>15/06<br>22/06<br>22/06                   | 0                                       | •                 |        |                          |           |
|                    | 30/03<br>08/04<br>13/04<br>22/04<br>04/05<br>11/05<br>18/05<br>25/05<br>01/06<br>03/06<br>15/06<br>15/06<br>22/00<br>23/06<br>22/06 | 0                                       | :                 |        |                          |           |
|                    | 30/03<br>00/04<br>13/04<br>22/04<br>04/05<br>11/05<br>13/05<br>01/06<br>25/05<br>01/06<br>22/00<br>23/06<br>05/07<br>13/07          | 000000000000000000000000000000000000000 | :                 |        |                          |           |

Clubs & Trips

🚍 Clubs & Trips